## TRƯỜNG ĐẠI HỌC KIẾN TRÚC ĐÀ NẰNG HƯỚNG DẪN PHỤ HUYNH TRA CỨU THÔNG TIN SINH VIÊN

**Bước 1:** Phụ huynh truy cập link: <u>https://sinhvien.dau.edu.vn</u> Chọn **"Dành cho phụ huynh**"

| CỔNG THÔNG TIN<br>SINH VIÊN                     |  |  |  |  |  |  |  |  |
|-------------------------------------------------|--|--|--|--|--|--|--|--|
| ĐĂNG NHẬP HỆ THỐNG                              |  |  |  |  |  |  |  |  |
| Nhập mã sinh viên                               |  |  |  |  |  |  |  |  |
| Nhập mật khẩu                                   |  |  |  |  |  |  |  |  |
| □Đã tốt nghiệp<br>Nhập mã 😏 3 <sup>1</sup> † 2/ |  |  |  |  |  |  |  |  |
| ĐĂNG NHẬP                                       |  |  |  |  |  |  |  |  |
| Dành cho phụ huynh                              |  |  |  |  |  |  |  |  |

Chọn **"TRA CÚU THÔNG TIN"** để xem kết quả học tập, lịch học, thanh toán học phí, xem kết quả rèn luyện, công nợ sinh viên và phiếu thu tổng hợp.

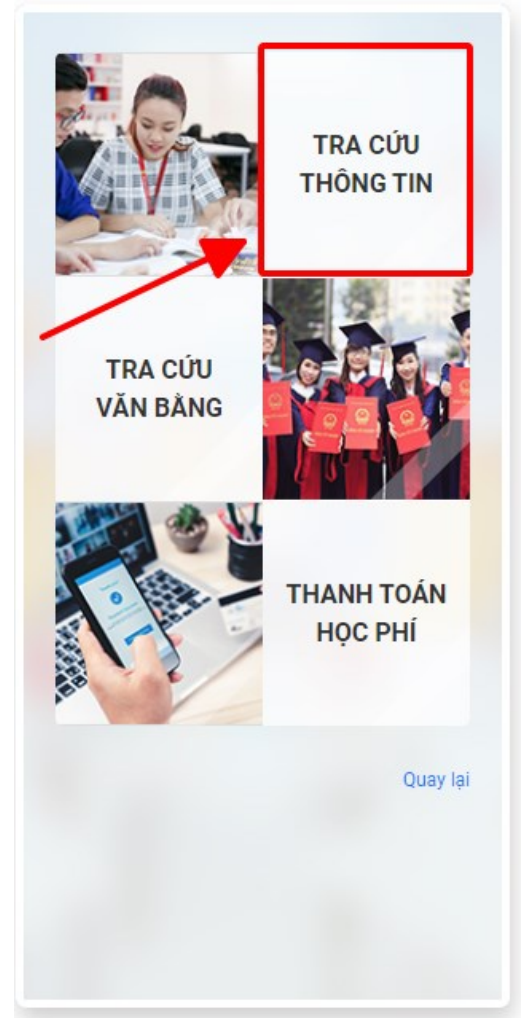

## TRA CỨU THÔNG TIN

Để tra cứu thông tin sinh viên quý phụ huynh thực hiện theo trình tự sau:
Bước 1: Nhập "CMND/CCCD" của sinh viên.
Bước 2: Nhập "Mã bảo vệ".
Bước 3: Bấm "Tra cứu".

| TRƯỜNG ĐẠI HỌC KIẾN TRÚC ĐÀ NẰNG<br>DA NANG ARCHITECTURE UNIVERSITY |                 |                 |  |  |  |  |  |  |  |  |
|---------------------------------------------------------------------|-----------------|-----------------|--|--|--|--|--|--|--|--|
| ITra cứu thông ti                                                   | n               |                 |  |  |  |  |  |  |  |  |
| MÃ SỐ SINH VIÊN                                                     | HỌ TÊN          | NGÀY SINH       |  |  |  |  |  |  |  |  |
| Nhập mà sinh viện.                                                  | Nhạp họ va ten. | VD: 01/01/1998  |  |  |  |  |  |  |  |  |
| Nhập mã lớp.                                                        | Nhập số CMND.   | Nhập mã 5 12 84 |  |  |  |  |  |  |  |  |
|                                                                     | Q TRA CỨU       | 3               |  |  |  |  |  |  |  |  |

## PHỤ HUYNH LỰA CHỌN THEO HƯỚNG DẪN SAU ĐÂY:

- 1. Xem điểm: Để xem kết quả học tập của sinh viên vào cuối học kỳ
- 2. Lịch theo tuần, lịch theo tiến độ: Lịch học tập của sinh viên trong tuần và trong học kỳ
- 3. Thanh toán: Thanh toán học phí cho sinh viên qua tài khoản ngân hàng
  - Hướng dẫn thanh toán học phí xem chi tiết tại link sau: https://link.dau.edu.vn/hdhocphi
- **4. Xem đánh giá rèn luyện; Công nợ sinh viên; Phiếu thu tổng hợp:** Kết quả rèn luyện, số tiền sinh viên còn nợ, phiếu thu tiền đã nộp

| TRƯỜNG ĐẠI HỌC KIẾN TRÚC ĐÀ NẰNG<br>DA NANG ARCHITECTURE UNIVERSITY |          |                      |           |                 |          |                                     |                    |                                                                      |  |  |  |
|---------------------------------------------------------------------|----------|----------------------|-----------|-----------------|----------|-------------------------------------|--------------------|----------------------------------------------------------------------|--|--|--|
|                                                                     |          | AL AN                |           | 1               |          |                                     | 1.141              |                                                                      |  |  |  |
| MÃ SỐ SIN                                                           | NH VIÊN  |                      | HỌ TÊN    | HỘ TÊN          |          |                                     | NGÀY SINH          |                                                                      |  |  |  |
| Nhập mã sinh viên.                                                  |          |                      | Nhập l    | Nhập họ và tên. |          |                                     | VD: 01/01/1998     |                                                                      |  |  |  |
| MÃ LỚP SỐ (                                                         |          |                      | SỐ CMND   | SỐ CMND         |          |                                     | MÃ BẢO VỆ          |                                                                      |  |  |  |
| Nhập mã lớp.                                                        |          |                      | 04920     | 049203008270    |          |                                     | 7284 😏 🖇 🕂         |                                                                      |  |  |  |
| Q TRA CỨU                                                           |          |                      |           |                 |          |                                     |                    |                                                                      |  |  |  |
| Kết quả tra cứu                                                     |          |                      |           | 1               | 2        | 3                                   | 4                  |                                                                      |  |  |  |
| STT                                                                 | MSSV     | Họ tên               | Ngày sinh | Số CMND         | Xem điểm | Lịch học, thi                       | Thanh toán học phí | Khác                                                                 |  |  |  |
| 1                                                                   | 22510 04 | Võ Nguyễn Quang Minh | /2003     | 0492(i270       | Xem điểm | Lịch theo tuần<br>Lịch theo tiến độ | Thanh toán         | Xem đánh giá<br>rèn luyện<br>Công nơ sinh viên<br>Phiếu thu tổng hợp |  |  |  |